## بسمه تعالى

راهنمای استفاده از سامانه ثبت نام و صدور گواهی کارگاههای آموزشی معاونت پژوهش و فناوری دانشگاه.

- ۱- به آدرس <u>http://workshop.uma.ac.ir</u> بروید.
- ۲- در صورتی که اولین بار است قصد ورود به سامانه را دارید در کادر سمت چپ قسمت ثبت نام را تکمیل و با زدن
  گزینه ثبت نام وارد سامانه شوید در غیر این صورت برای مشاهده کارگاههای موجود یا دریافت گواهی از کادر
  سمت راست با وارد کردن کد ملی و انتخاب گزینه ورو<sup>2</sup> وارد سامانه شوید.

| سامانه صدور آنلاین گواهی دانشگاه محقق اردبیلی                                                                                      |                         |  |  |  |
|----------------------------------------------------------------------------------------------------|-------------------------|--|--|--|
| دریافت گواهی                                                                                                    | ثبت نام در سامانه       |  |  |  |
| در صورتی که قبلا در سامانه ثبت نام کرده اید، از این قسمت برای مشاهده گواهی<br>های خود میاث تیناه در کله گاه های چرید استفاده نواید | 📃 نام (چېارى)           |  |  |  |
| های تود و یا بیت دی در در در ماهای جدید استفاده سیید.                                                                              | 📃 نام خانوادگی (اجباری) |  |  |  |
|                                                                                                    | 📃 شماره ملی (اجباری)    |  |  |  |
| ورود                                                                                                    | 📃 شغل و محل اشتغال      |  |  |  |
|                                                                                                    | 🕈 شمارہ تماس شما        |  |  |  |
|                                                                                                    | ايميل                   |  |  |  |
|                                                                                                    | ثبت نام                 |  |  |  |

۳- در این مرحله در قسمت دریافت گواهی کارگاههای ثبت نام کرده می توانید با انتخاب گزینه دریافتگوامی ، گواهی کارگاهی که در آن شرکت نمودهاید را مشاهده و چاپ نمایید. همچنین در قسمت ثبت نام در کارگاه جدید لیست کارگاههای موجود را مشاهده و در صورت تمایل با انتخاب گزینه ثبتنام در کارگاه ثبت نام نمایید.

| دریافت گواهی                                                       |                  | فاتم دریافتگواهی |  |  |  |
|--------------------------------------------------------------------|------------------|------------------|--|--|--|
| دریافت گواهی کارگاه های ثبت نام کرده<br>                           |                  |                  |  |  |  |
| <b>حسین سلیمی</b> به شماره ملی ـــــــــــــــــــــــــــــــــــ |                  |                  |  |  |  |
| عنوان کارگاه                                                       | زمان برگزاری     | وضعيت            |  |  |  |
| دانشگاه کار آفرین: الزامات و راهکارها                              | ۲۷ مر ذاد . ۱۳۹۷ | دریافت گواهی     |  |  |  |

## ثبت نام در کارگاه جدید

| عمليات  | مكان       | زمان برگزاری | مدرس          | عنوان کارگاه |
|---------|------------|--------------|---------------|--------------|
| ثبت نام | سالن بصيرت | ۲۴ میر (۱۳۹۷ | معاونت پژوهشی | تست          |